## 회원가입 care.idolbom.go.kr

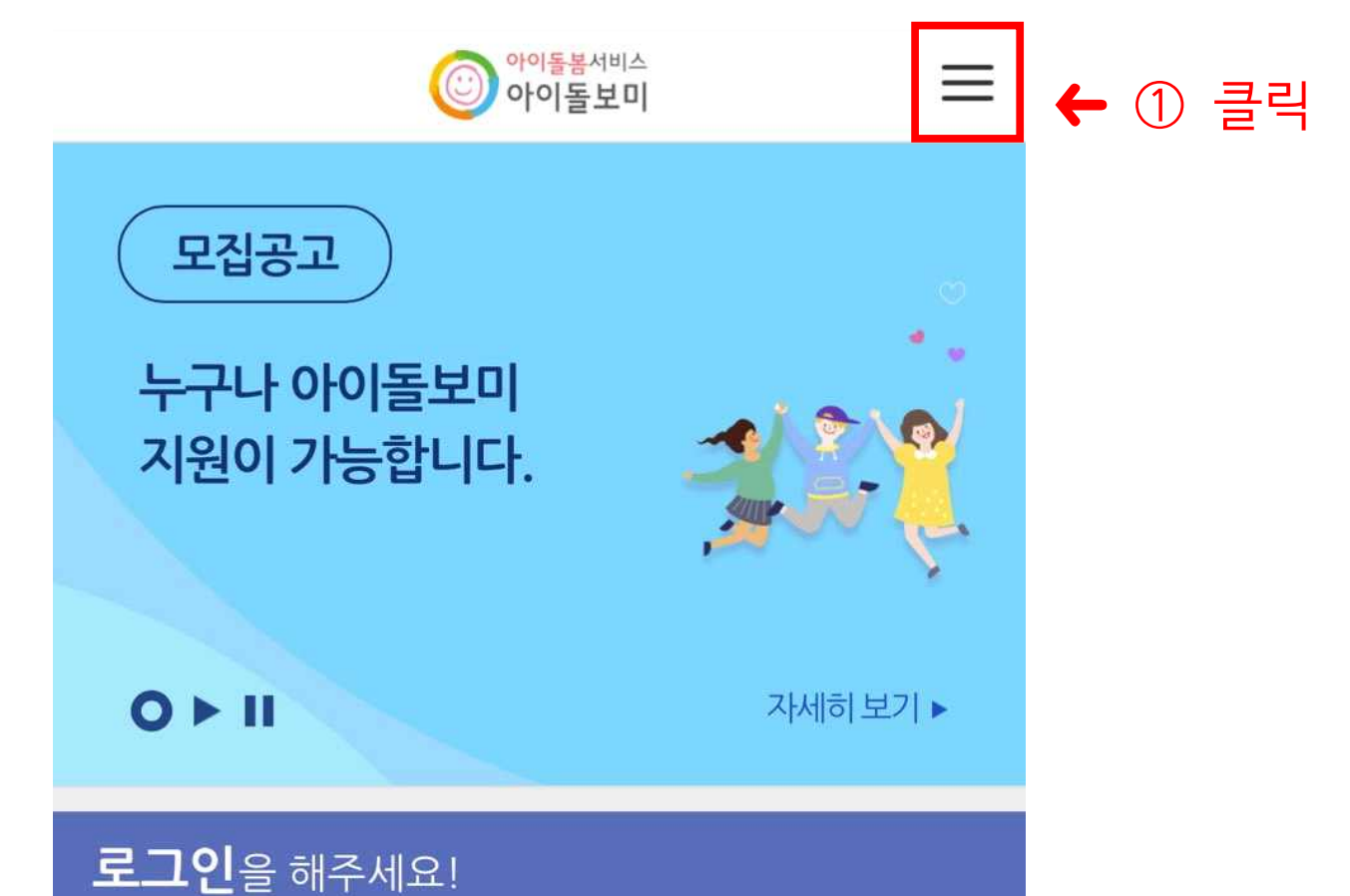

四 아이돌보미 지원·선발 안내

공지사항

<

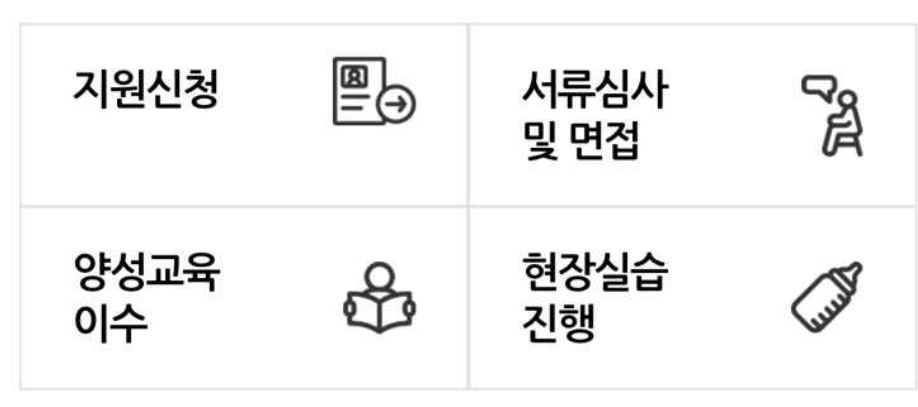

Û

╋ 더보기

h

|           | ∈ 로그인   옷 회원가입 | 홈 X    | ← ② 횤웜가입 |
|-----------|----------------|--------|----------|
| 모집        | 아이돌봄 사업소개      | $\sim$ | 굴덕       |
|           | 아이돌보미 활동 안내    | $\sim$ |          |
| 지원(       | 지원·선발 안내       | $\sim$ |          |
|           | 정보마당           | $\sim$ |          |
| 0 + 0     | 마이페이지          | $\sim$ |          |
| 로그인       | 이용자·이          | ·이돌보미  |          |
| 團 아이      | 상호·            | 존중 수칙  |          |
| 지원신       |                |        |          |
| 양성교<br>이수 |                |        |          |
| 공지사       |                |        |          |

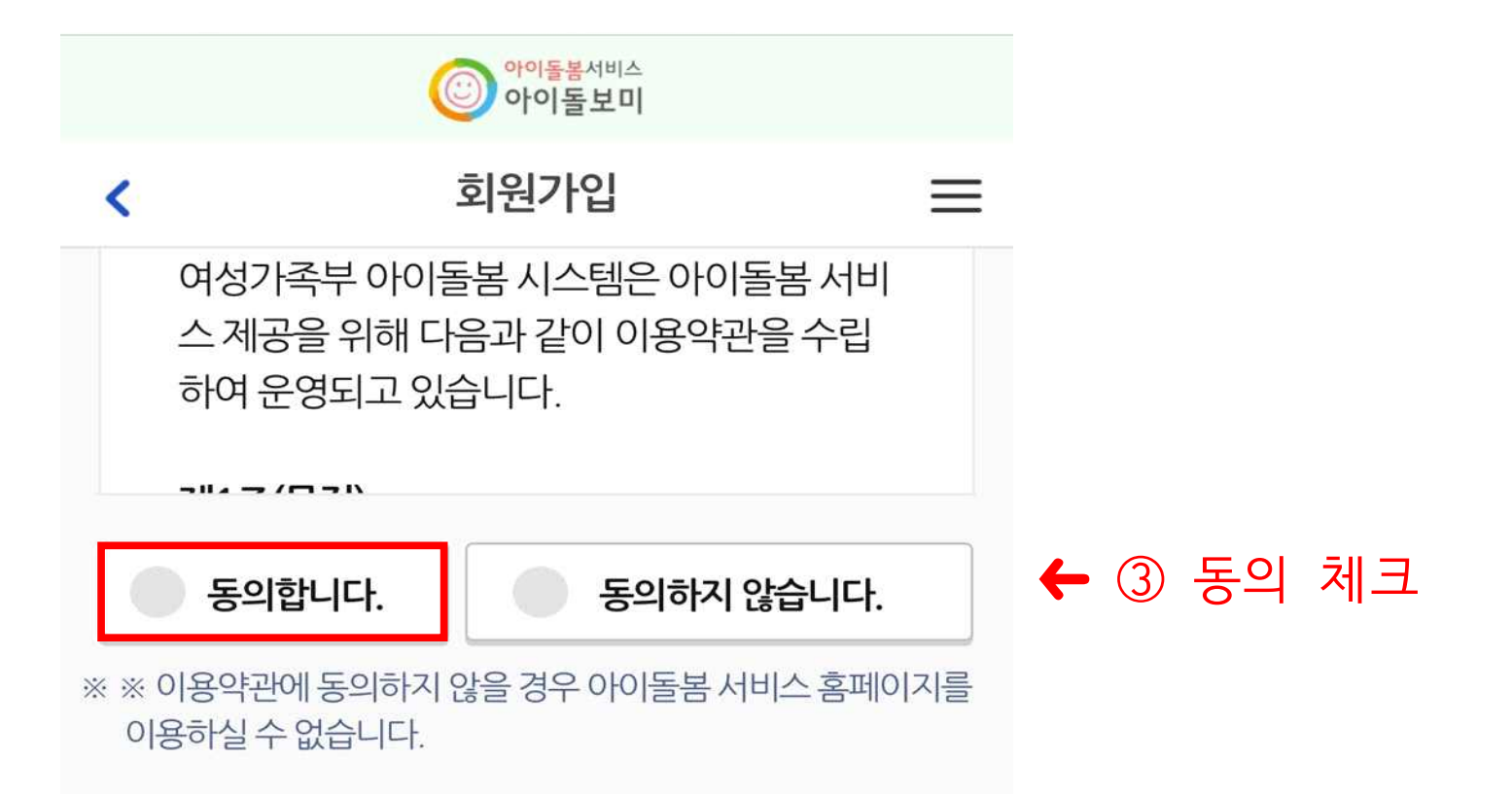

## 개인정보 수집 및 이용 동의 (필수)

| 수집목적             | 수집항목                         | 보유 및 이용<br>기간 |
|------------------|------------------------------|---------------|
| 아이돌봄 홈페<br>이지 이용 | 성명, 아이디,<br>비밀번호, 휴대<br>전화번호 | 2년            |

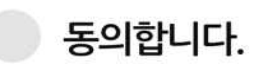

동의하지 않습니다.

※ ※ 필수 정보의 제공 및 동의를 거부할 경우 아이돌봄 서비스 홈 페이지를 이용하실 수 없습니다.

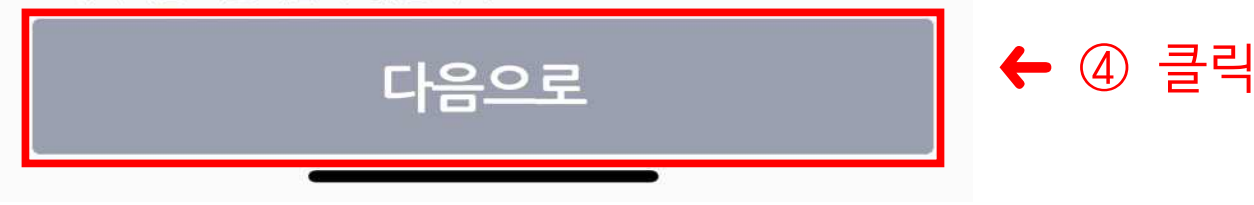

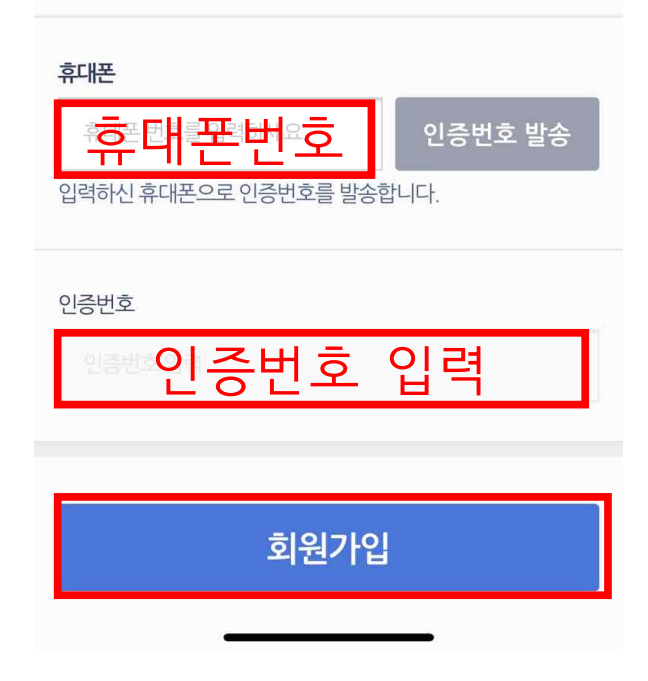

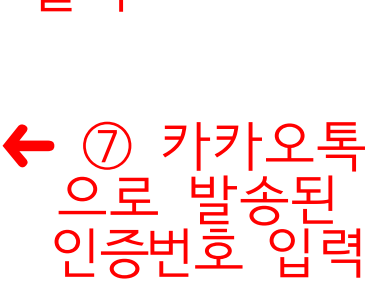

← ⑧ 회원가입 클릭

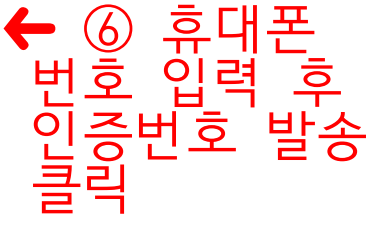

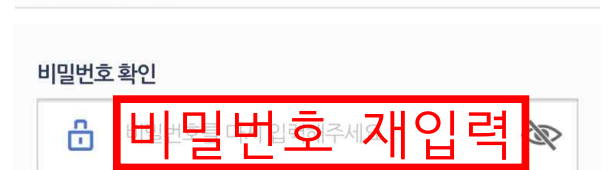

 $\sim$ 

-- 지역 --

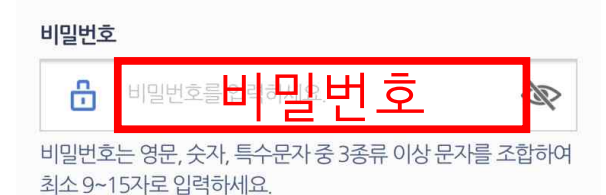

하세요.

대소문자 구분없이 영문, 숫자를 조합하여 최소 5~12자로 입력

아이디 중복확인

·아이돌봄서비스 아이돌보미

회원가입

탈퇴시아이디 재사용 및 복구가 불가능합니다.

정회원 전환시 실명확인이 필요합니다. 이름을 정확히 입력해주

<

이름

지역선택

지역별 보기

세요.

이름

 $\equiv$ 

← ⑤ 해당사항 입력